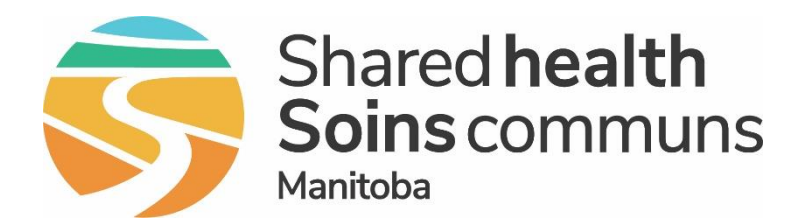

### Public Health Information Management System (PHIMS)

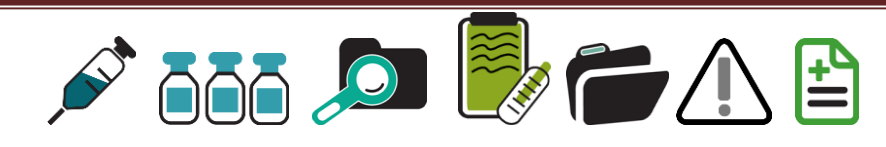

# Module 5: How to Record Immunizations Administered by Non Public Health Users

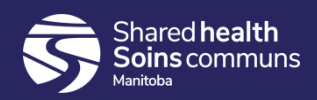

### **Step 1:**

# Log into PHIMS and click on the "My Account" button at the top of the page.

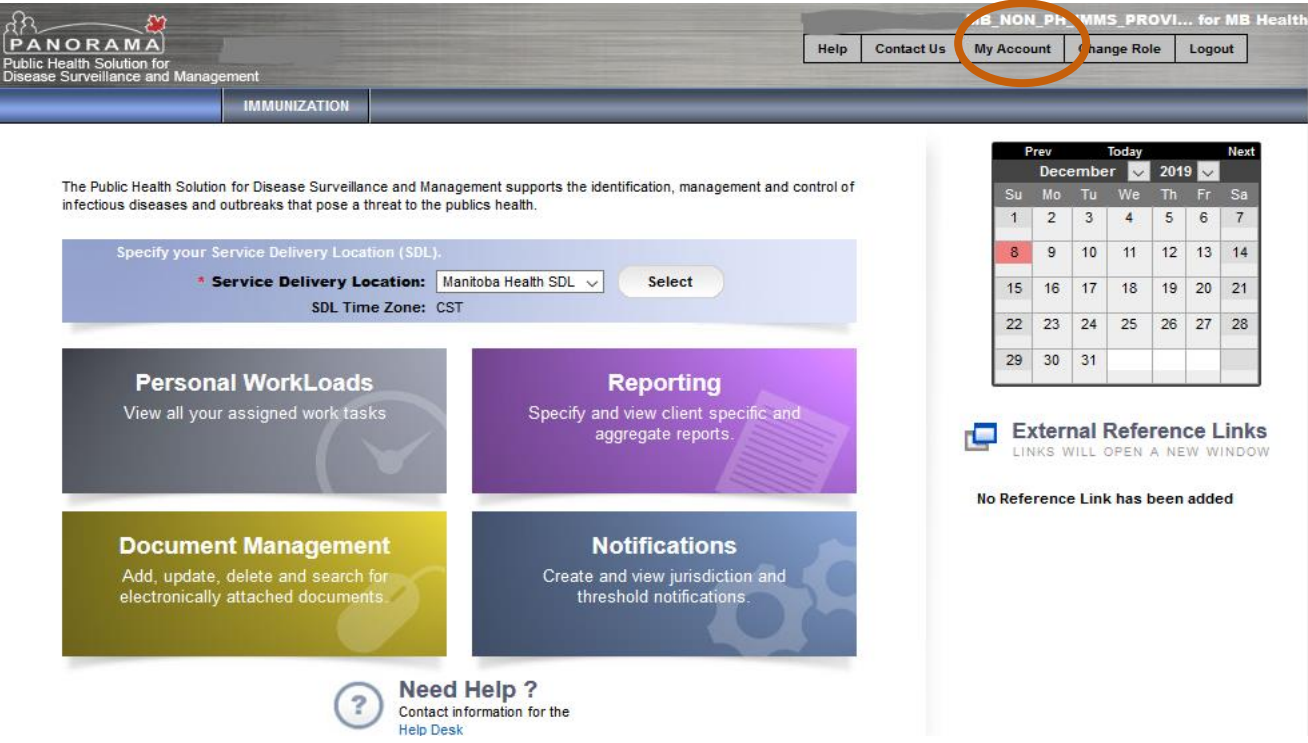

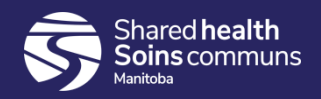

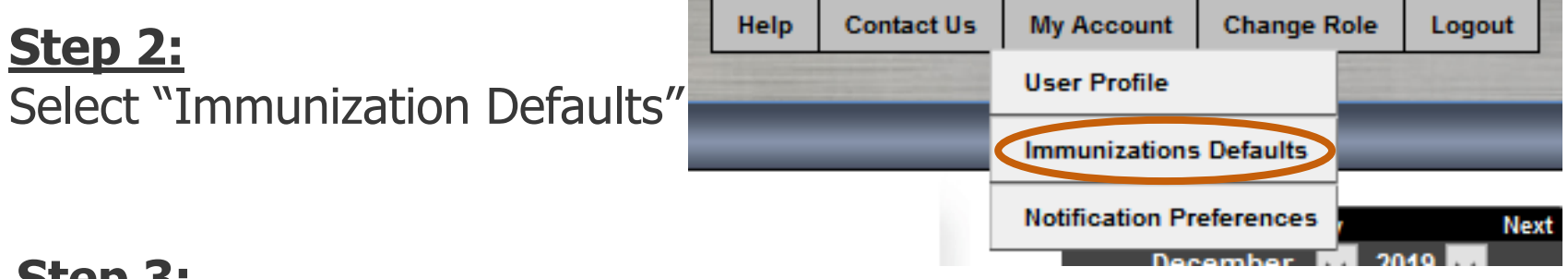

#### **Step 3:**

Verify that the immunization defaults are correct. If they are not correct, set up the defaults correctly.

| Example: | Immunization User Defaults                                                  | 2                                           |
|----------|-----------------------------------------------------------------------------|---------------------------------------------|
|          | General Immunization Defaults                                               |                                             |
|          | Provider:<br>e.g. Provider Last Name, First Name                            |                                             |
|          | Organization:<br>Manitoba Corrections, Manitoba                             | Apply defaults to Historical Immunizations: |
|          | Service Delivery Location:<br>Headingley Correctional Centre, Headingley, Q |                                             |
|          | Holding Point Name:                                                         | Holding Point Location:                     |

If the default settings are not correct, refer to the "Setting Up User Defaults" module 3 to update your default settings.

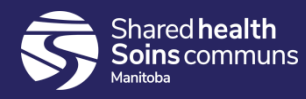

Refer to Quick Reference Cards (QRC) 2.1 and 2.5 for detailed instructions on Recording Historical Immunizations

Located at: 2.1 Recording Historical Immunization without Details

2.5 Recording Historical Immunization with Details

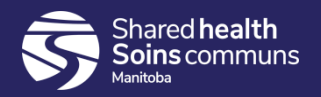

#### **Step 4:**

### Click the "Immunization" tab at the top of the page.

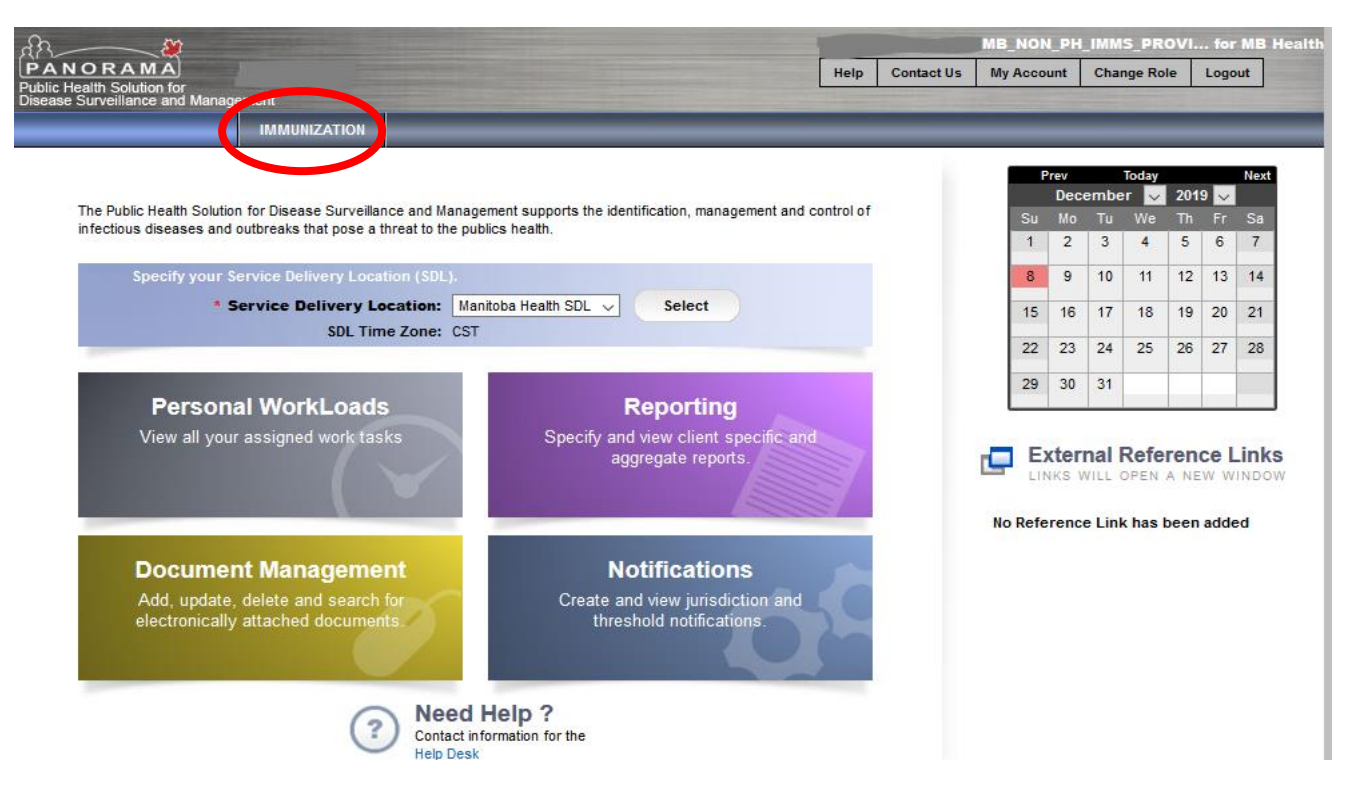

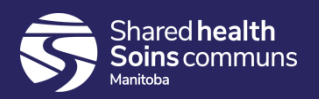

### <u>Step 5:</u>

### Click "Search Clients" from the left hand navigation bar.

| Immunization              | Search Clients                                                    | Search Retrieve Reset 🗉 🔒 ?   |
|---------------------------|-------------------------------------------------------------------|-------------------------------|
| K                         | Basic Search Criteria                                             |                               |
| 📌 Recent Work             | Client Number: Client Number Type:                                | Select all that apply:        |
| 👤 Client 🗸                |                                                                   | Include Inactive Clients      |
| Search Clients            | Last Name: First Name: Middle Name:                               | Include Indeterminate Clients |
| Immunizations             | Gender:                                                           | 000 HIGHER MELLING            |
| 😕 Document Management 💦 🤊 | •                                                                 |                               |
| 🖞 Reporting & Analysis    | Choose one:                                                       |                               |
| / Administration          | Date of Birth: yyyy/mm/dd                                         |                               |
| Imms Defaults             | Date of Birth Range: Effective From: To:<br>yyyy/mm/dd yyyy/mm/dd |                               |
|                           | Age: e.g. 2 or 0-18 or 18-99 Year(s)                              |                               |
|                           | None of the above                                                 |                               |

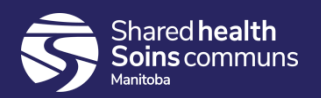

### **Step 6:**

### Enter the client's PHIN number in the "Client Number" field.

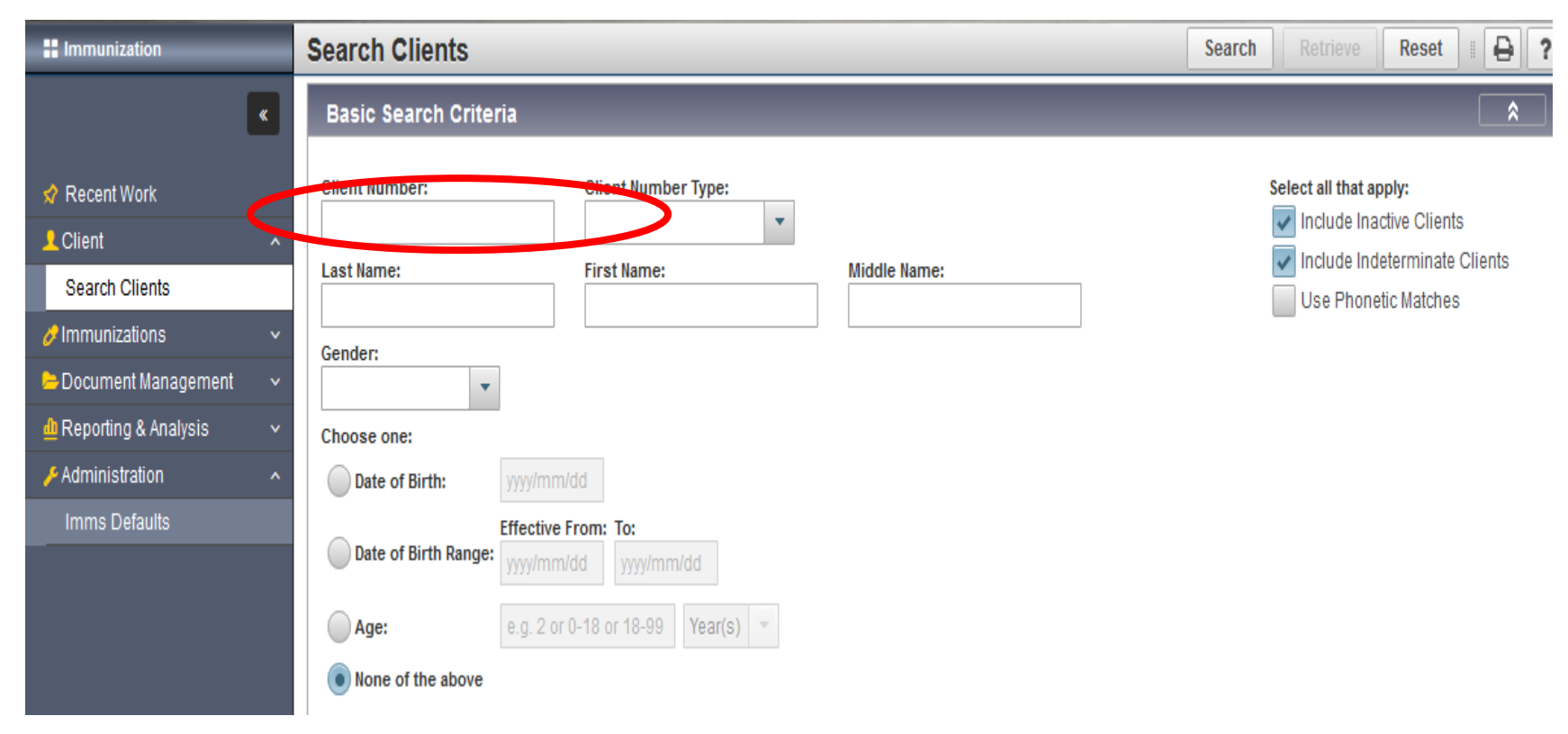

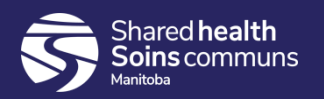

### <u>Step 7:</u>

# Select "Health Card Number" from the Client Number Type drop down menu.

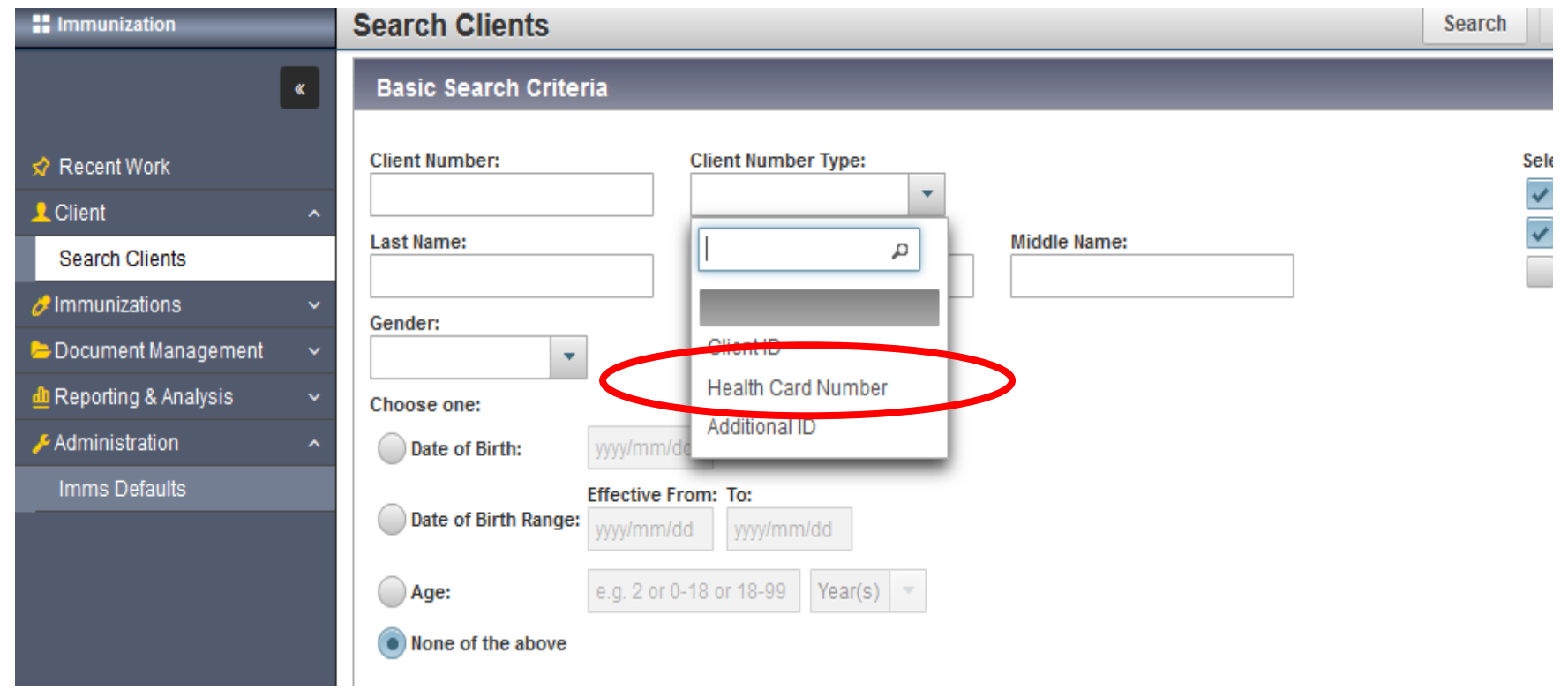

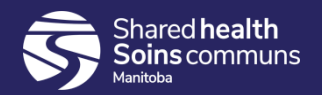

### **Step 8:**

Click the "Search" button located at the top of the page.

|                                                                                                    | Search Clients                                |                                           | Search Retrieve Reset II 🖨 ?                                                                                                |
|----------------------------------------------------------------------------------------------------|-----------------------------------------------|-------------------------------------------|----------------------------------------------------------------------------------------------------|
| ٢                                                                                                    | Basic Search Criteria                         |                                           | *                                                                                                    |
| <ul> <li>✓ Recent Work</li> <li>▲ Client</li> <li>▲ Search Clients</li> <li>▲ Client Details</li> </ul> | Client Number:<br>84848484 Last Name: Gender: | Client Number Type:<br>Health Card Number | Select all that apply:          Include Inactive Clients         Include Indeterminate Clients         Use Phonetic Matches |
| Client Demographics<br>Occupation/Education                                                             | Choose one:                                   |                                           |                                                                                                    |

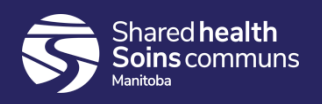

### <u>Step 9:</u>

Click on the check box beside the correct client listed in the search results table.

| Search Results |      |               |                       |           |            |          | *             |                                          |           |
|----------------|------|---------------|-----------------------|-----------|------------|----------|---------------|------------------------------------------|-----------|
|                |      |               |                       |           |            |          |               |                                          |           |
| Pre            | view | Set In Contex | t Client Imms Profile |           |            |          |               |                                          |           |
| ~              | ۰    | Client ID 🗘   | Health Card Number 💲  | Last Name | First Name | Gender ≎ | Date of Birth | Health Region 💲                          | Active \$ |
|                | 0    | 14            | 302152018             | Agnarsson | Adrian     | Male     | 1951 Nov 23   | Winnipeg Health<br>(including Churchill) | Active    |
| Total: 1       |      |               |                       |           |            |          | 20 🗸          |                                          |           |

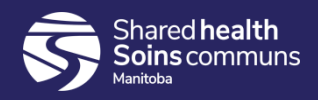

### **Step 10:**

Click "Client Imms Profile" to open the client's Immunization record.

| Search Results                             |          |             |                      |           |            |          |               | *                                        |           |
|--------------------------------------------|----------|-------------|----------------------|-----------|------------|----------|---------------|------------------------------------------|-----------|
| Preview Set In Context Client Imms Profile |          |             |                      |           |            |          |               |                                          |           |
| <b>v</b>                                   | •        | Client ID 🗘 | Health Card Number 🗘 | Last Name | First Name | Gender ≎ | Date of Birth | Health Region 🗘                          | Active \$ |
|                                            | 0        | 14          | 302152018            | Agnarsson | Adrian     | Male     | 1951 Nov 23   | Winnipeg Health<br>(including Churchill) | Active    |
| Tota                                       | Total: 1 |             |                      |           |            |          |               | 20 ~                                     |           |

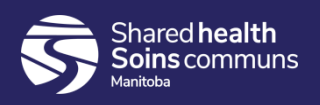

#### Step 11:

The client's Immunizations profile displays. Expand the **Immunization History – Detailed Data Table** and select either "*Add Single Immunization"* or "*Add One or More Immunizations"* 

| Immunization         |   | Immunizations                              |                               |                                   | Save                     | Reset 🗸 🕶 More                             | ii log 🖨                             | ? 🛡          |                                       |        |
|----------------------|---|--------------------------------------------|-------------------------------|-----------------------------------|--------------------------|--------------------------------------------|--------------------------------------|--------------|---------------------------------------|--------|
|                      | « |                                            |                               |                                   |                          |                                            |                                      |              |                                       | Active |
| Recent Work          |   | Client ID: 14                              | Name(Last, Fi<br>Agnarsson, A | irst Middle) / Ge<br>drian / Male | nder: Health 0<br>302152 | Card No:<br>018                            |                                      | Dat<br>195   | e of Birth / Age:<br>51 Nov 23 / 68 y | ears   |
| Client               | ^ | Phone Number:                              | Health Region<br>Manitoba Win | Organization:                     | Addition<br>Manitob      | nal ID Type / Additio<br>a Personal Health | nal ID:<br>Identification Number / - |              |                                       |        |
| Search Clients       |   |                                            |                               |                                   |                          |                                            |                                      |              |                                       |        |
| mmunizations         | ^ | Immunization Details                       |                               |                                   |                          |                                            |                                      |              | *                                     | \$     |
| Immunization Profile |   | Immunization History - Sum                 | mary Grid                     |                                   |                          |                                            |                                      |              |                                       | 0      |
| Document Management  | ~ | Agent 🔺                                    |                               | Date                              | Date                     | Date                                       | Date                                 | Date         | Date                                  |        |
| Reporting & Analysis | ~ |                                            |                               | Administere                       | d Administered           | Administered                               | Administered                         | Administered | Administ                              | tered  |
| Administration       | ^ | Inf-Intramuscular                          |                               | 2012 May 21                       | 2015 May 09              | 2016 Jun 19                                | 2017 May 24                          |              |                                       |        |
| Imms Defaults        |   |                                            |                               |                                   |                          |                                            |                                      |              | <i>.</i> ,                            |        |
|                      |   | Immunization History                       | - Detailed Data               | a ladie                           |                          |                                            |                                      |              |                                       | ×      |
|                      |   | Immunization History - Detailed Data Table |                               |                                   |                          |                                            |                                      |              |                                       |        |
|                      |   | Update Copy/Repla                          | ce View                       | Delete                            |                          |                                            |                                      |              |                                       |        |
|                      |   | 🖺 Agent 🔺                                  | Date Admi<br>\$               | inistered                         | Age at Administration    | Status ≎                                   | Trade Name 💲                         | Body Site \$ | Volum                                 | e \$   |
|                      |   | Inf-                                       | 2012 May                      | 21                                | 60v                      | Valid                                      |                                      |              |                                       |        |

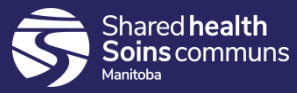

### <u>Step 12:</u>

A. If the <u>only</u> details available for entry are the *Immunization Agent* and *Date Administered*, select the appropriate Agent from the drop down menu and enter the date the vaccine was administered in the date field. Also ensure to clear the default Organization and Service Delivery Location (SDL) (<u>QRC 2.1</u> <u>Recording Historical Immunizations without Details</u>).

| Add Multiple Immunizations                                        |              | Record Consent             | Apply Wi                | thout Details | Enter Deta | ils Reset     | 0      |
|-------------------------------------------------------------------|--------------|----------------------------|-------------------------|---------------|------------|---------------|--------|
| mmunization Type:<br>listorical<br>Include non-inventoried agents |              |                            |                         |               |            |               |        |
| Click a table cell to select or enter<br>Agent                    | Date 1       | Date 2                     |                         | Date 3        |            | Add<br>Date 4 | 4 Rows |
|                                                                   | ▼ yyyy/mm/dd | III y/yy/mm/d              | d 🔠                     | yyyy/mm/dd    |            | yyyy/mm/dd    |        |
|                                                                   |              | yyy/mm/d                   | d 🔠                     | yyyy/mm/dd    |            | yyyy/mm/dd    |        |
|                                                                   | ▼ yyyy/mm/dd | yyyy/mm/d                  | d 🔠                     | yyyy/mm/dd    |            | yyyy/mm/dd    |        |
|                                                                   | ▼ yyyy/mm/dd | yyyy/mm/d                  | d 🔛                     | yyyy/mm/dd    |            | yyyy/mm/dd    |        |
| Override/Set Defaults for New Imr                                 | munizations  |                            |                         | •             |            |               |        |
| Provider:<br>e.g. Provider Last Name. First Name                  | A Q          | Organization<br>e.g. Organ | n:<br>ization Display I | Name          |            | ()<br>Q       |        |
| Service Delivery Location:<br>e.g. SDL Display Name               | •            | Information                | Source:                 | •             |            |               |        |
| comments.                                                         |              |                            |                         |               |            |               |        |
| (4000 characters remaining.)                                      |              |                            |                         |               |            |               |        |
|                                                                   |              | Reco                       | ord Consent             | Apply Witho   | ut Details | Enter Details | Rese   |

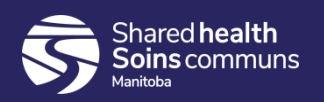

#### Step 12 (continued):

### Click "Apply without Details" then Click "Save".

| _ | Apply Without Details                | Enter Details | Reset |
|---|--------------------------------------|---------------|-------|
|   |                                      |               |       |
|   |                                      |               |       |
|   | Save Reset - More                    |               |       |
|   | Date of Birth / A<br>2010 Jun 21 / 9 |               |       |
|   | D:<br>tification Number / -          |               |       |
|   |                                      |               |       |

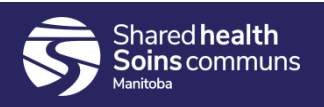

### Step 12 (continued):

B. If any additional details are available for entry (eg. Provider, Organization, Service Delivery Location (SDL), Lot Number, etc.), select the appropriate values for the applicable fields. The Organization and Service Delivery Location (SDL) will autopopulate with the default settings. If these are not correct, you will need to add the correct Organization and SDL (QRC 2.5 Recording Historical Immunization with Details).

| Immunization Type: Historical<br>Include non-inventoried agents<br>Agent:<br>COVID19-Moderna | Date Administered:     2021/06/01 | hh:mm CDT                                           | Age at Administra<br>54<br>years mon | 1 of 1 immunizations<br>tion:<br>ths days |
|----------------------------------------------------------------------------------------------|-----------------------------------|-----------------------------------------------------|--------------------------------------|-------------------------------------------|
| Consent Readiness:<br>Missing<br>Reason for Immunization:                                    | Information Source:               |                                                     | •                                    |                                           |
| Provider:<br>e.g. Provider Last Name, First Name                                             | 1 Q                               | Verification Status:<br>Requested<br>Not Requested  |                                      |                                           |
| Organization:<br>e.g. Organization Display Name<br>Vaccine Details                           | <b>0</b> Q                        | Service Delivery Location:<br>e.g. SDL Display Name |                                      | <b>a</b>                                  |
| Holding Point Name:                                                                          | Holding Poi                       | nt Location:                                        |                                      | Publicly Funded                           |
| Lot Number:<br>Display Expired and Recalled Lots<br>Characteristics                          |                                   | Dosage:<br>Site:<br>Trade Name:                     | Rot<br>Mat                           | sage UOM:                                 |
| Comments:<br>(4000 characters remaining.)                                                    |                                   |                                                     |                                      |                                           |
|                                                                                              |                                   |                                                     |                                      | Finish                                    |

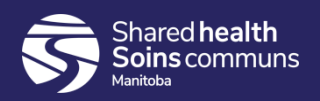

### Step 12 (continued):

Click 'Finish' then click 'Save'.

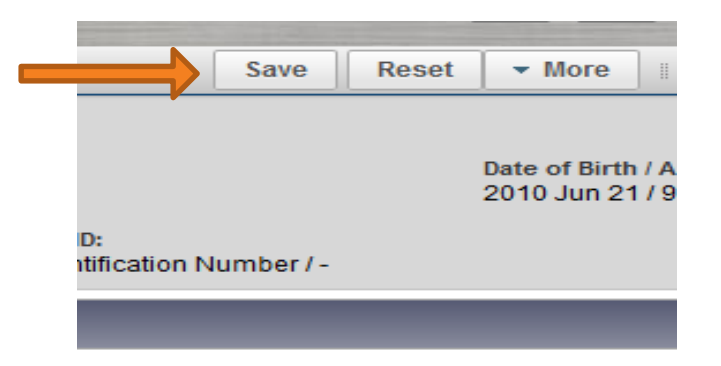

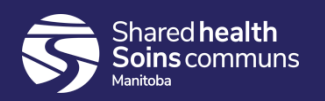

### <u>Step 13:</u>

Verify that the "Immunization(s)" were added successfully. The message appears at the top of the page.

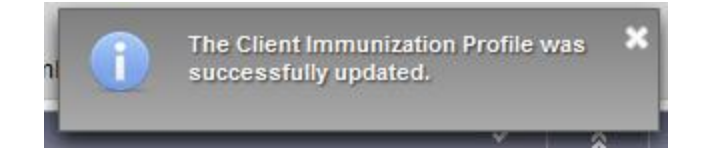

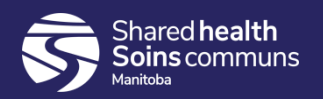

### <u>Step 14:</u>

Continue to document additional immunizations or log out if you are done.

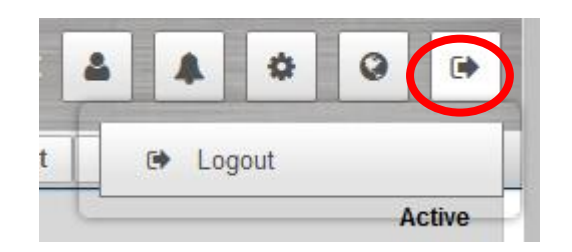

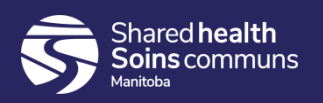

## Questions

If you have any questions, contact Digital Health

- Email: <a href="mailto:servicedesk@sharedhealthmb.ca">servicedesk@sharedhealthmb.ca</a>
- Phone: 204-940-8500 or 1-866-999-9698

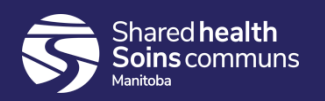